https://tutorials-raspberrypi.de/

https://www.raspberrypi.org/documentation/installation/installing-images/linux.md

# Image auf SD installieren:

```
unzip 2020-05-27-raspios-buster-full-armhf.zip |
dd bs=4M of=/dev/mmcblk0p1 iflag=fullblock oflag=direct status=progress;
sync
```

# Fertiges Image kopieren

sudo dd bs=4M if=/dev/[SD CARD DEVICE NAME] of=[IMAGE FILE NAME] conv=fsync

## Watchdog

https://diode.io/raspberry%20pi/running-forever-with-the-raspberry-pi-hardware-watchdog-20202/

### **OBS compile**

```
sudo cmake -DUNIX_STRUCTURE=1 -DENABLE_PIPEWIRE=0FF -D-DENABLE_WAYLAND=0FF
-DBUILD_BROWSER=0FF -DCMAKE_INSTALL_PREFIX=/usr ..
```

sudo make -j4

### **OBS Start mit OPENGL Software Rendering**

OBS bzw. OPENGL versucht beim Starten standardmässig das Rendering über eine GPU, das geht im RASPI schief. Daher muss man über eine Umgebungsvariable das Software-Rendering hart definieren. Für OBS wird dafür der Desktop Shortcut angepasst:

/usr/share/applications/com.obsproject.Studio.desktop

und darin

Exec=env LIBGL\_ALWAYS\_SOFTWARE=1 obs

From: https://wiki.netzwissen.de/ - **netzwissen.de Wiki** 

Permanent link: https://wiki.netzwissen.de/doku.php?id=raspi&rev=1620833116

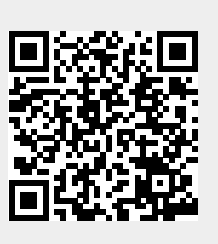

Last update: 05/03/2024 - 10:52